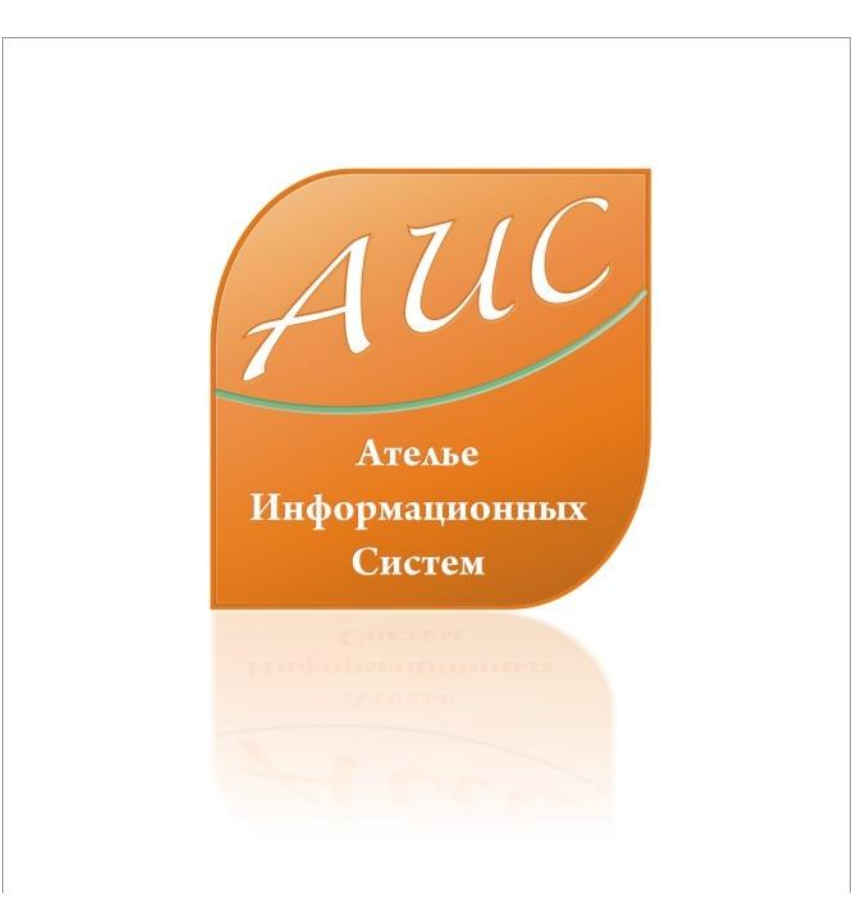

### АИС Аптекарь 8.1

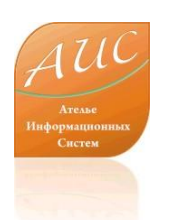

#### Ателье Информационных Систем

• Специализация - разработка систем автоматизации аптек и аптечных сетей.

• Опыт работы на рынке автоматизации аптек более 12 лет.

• Основной продукт – система автоматизации аптек «АИС Аптекарь».

### Отличия АИС Аптекарь 8.1

• Стоимость лицензии АИС Аптекарь значительно ниже стоимости лицензии 1С;

(Стоимость базовой лицензии АИС Аптекарь до 4х раз меньше стоимости базовой лицензии 1С)

 Стоимость программной поддержки АИС Аптекарь значительно ниже стоимости поддержки 1С;

(Техническая поддержка АИС аптекарь может быть дешевле технической поддержки 1С более чем в 50 раз)

 Рынок труда специалистов 1С значительно уже чем рынок труда специалистов способных обслуживать АИС Аптекарь 8.1;

(Сопровождение и разработку для АИС аптекарь 8.1 может осуществлять специалист имеющий опыт разработки на Delphi, С sharp, .Net, .VB и аналогичных платформах – это упрощает поиск квалифицированного персонала)

 Стоимость оплаты труда программиста 1С 7-8 превосходит стоимость оплаты труда программиста на Delphi, C sharp, .Net;

(При прочих равных условиях разница в оплате может достигать 30%)

 Ресурсоемкость 1С значительно превышает системные требования АИС Аптекарь.

(АИС аптекарь может работать на рабочей станции с 486 процессором, 16 Мб оперативной памяти, монохромным монитором 9 дюймов)

### Преимущества АИС Аптекарь 8.1

- Сокращение затрат на лицензирование;
- Сокращение затрат на владение продуктом ежемесячную поддержку;
- Сокращение затрат на оплату труда персонала поддерживающего и развивающего продукт внутри компании;
- Сокращение затрат на обучение и поддержание квалификации технического персонала;
- Сокращение затрат на модернизацию технического парка.

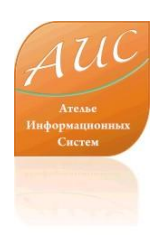

### ЗАКАЗ ТОВАРА В АИС АПТЕКАРЬ 8.1

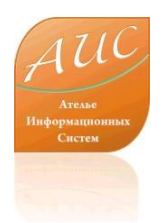

### О чем эта презентация?

В этой презентации мы продолжим рассматривать процедуру заказ товара в АИС Аптекарь 8.1. Ранее, в презентации «Дефектура» мы уже рассмотрели процесс формирования товарных требований посредством автоматической дефектруы. В настоящем кейсе мы рассмотрим каким образом <u>АИС Аптекарь 8.1</u> обеспечивает максимальное удобство при автоматическом формировании заказа товара и его размещении у поставщиков.

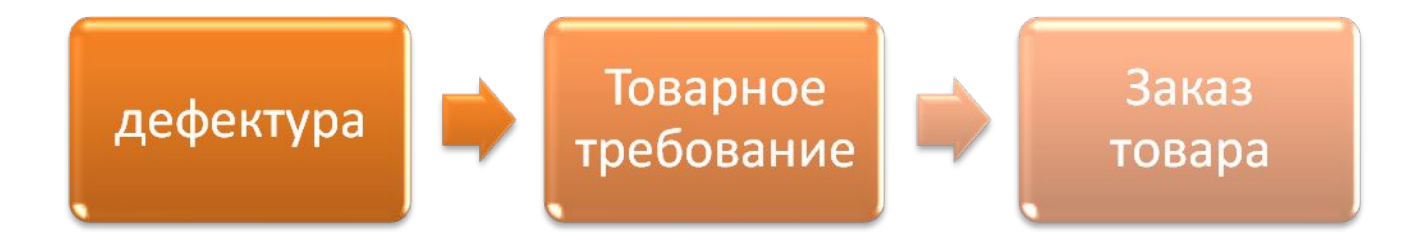

#### Как с помощью АИС Аптекарь 8.1 построить эффективную политику работы с поставщиками?

АИС Аптекарь 8.1 позволяет построить эффективную работу с различными группами поставщиков. Распределение заказа между поставщиками происходит в соответствии с настраиваемыми правилами. В ходе распределения заказа учитывается:

- •товарные требования по отдельным складам или отдельным аптекам;
- •минимальная цена на заказываемую продукцию;
- •наличие товара на складе поставщика;
- •степень Вашего доверия к поставщику;
- •наличие преференций или ограничений в работе с поставщиком;
- •объем ежемесячной обязательной закупки у конкретного поставщика;
- •дефектура поставщиков;
- •% колебания закупочной цены.

Ателье формационных

### С чего мы начинаем подготовку к заказу товара?

| -   | £                                                                                                    |                                                                                                    |         |                  |                                                                                                    |                                                                                                | Все начинается с получения товарных                                 |  |  |  |  |  |  |
|-----|----------------------------------------------------------------------------------------------------|----------------------------------------------------------------------------------------------------|---------|------------------|----------------------------------------------------------------------------------------------------|------------------------------------------------------------------------------------------------|---------------------------------------------------------------------|--|--|--|--|--|--|
|     | Заказ товара у пос                                                                                                    | тавщиков                                                                                                    | 8       |                  | per la construcción de la construcción de la cons |                                                                                                | требований (в прелылушем кейсе мы                                   |  |  |  |  |  |  |
| : N | отребность в товар                                                                                                    | e Barpy:                                                                                                    | зить пр | айс-листы        | Привязать товары п                                                                                                    | райс-листов                                                                                    | рароновод инипредать трароновная унистранировски в иног             |  |  |  |  |  |  |
| B   | е строки заказов                                                                                                    | -                                                                                                    | Bce 3   | заказчики        | 💽 Все товарн                                                                                                    | ые группы                                                                                      | описали процедурустройки формирования                               |  |  |  |  |  |  |
|     | е строки заказов<br>гработанные строки<br>готработанные строки<br>горивязанные товары                                                                                                    | 1.000 C                                                                                                    |         | Кол-во<br>заказ. | Кол-во авто.                                                                                                    | Кол-во на<br>складе                                                                            | товарных раскол требований посредством к                            |  |  |  |  |  |  |
| A   | ефектура поставщиков                                                                                                    | 3                                                                                                    | бл. О   | 1,00000          | 1,00000                                                                                                    | 0,00000                                                                                        | автоматической дефектуры). На основании                             |  |  |  |  |  |  |
| 4   | лная дефектура поста<br>астичная дефектура по                                                                                                    | авщиков<br>Оставщиков                                                                                                    | абл     | 1,00000          | 1,00000                                                                                                    | 0,00000                                                                                        | 0.00000 0.053000 Отечественные                                      |  |  |  |  |  |  |
|     | 13685                                                                                                    | Аминокапр                                                                                                    | онов    | 4,00000          | 4,00000                                                                                                    | 0,00000                                                                                        | сформированных преоовании нажатием                                  |  |  |  |  |  |  |
|     | 3313                                                                                                    | Амитрипти                                                                                                    | илин т  | 4,00000          | 4,00000                                                                                                    | 0,00000                                                                                        | олной кнопки формируется предзаказ                                  |  |  |  |  |  |  |
|     | 407393                                                                                                    | Амоксикла                                                                                                    | ав таб  | 4,00000          | 4,00000                                                                                                    | 0,00000                                                                                        |                                                                     |  |  |  |  |  |  |
|     | 15025                                                                                                    | Амоксици                                                                                                    | ллин    | 4,00000          | 4,00000                                                                                                    | 0,00000                                                                                        | товара у поставщиков.                                               |  |  |  |  |  |  |
|     | 6897                                                                                                    | Анаприлин                                                                                                    | табл    | 1,00000          | 1,00000                                                                                                    | 0,00000                                                                                        | 0,00000 0,071000 Отечественные Товарные требования                  |  |  |  |  |  |  |
|     | 6901                                                                                                    | Анаприлин                                                                                                    | табл    | 1,00000          | 1,00000                                                                                                    | 0,00000                                                                                        | 0.00000 0,044000 Отечественные 💉 Код док-та Подразделение Дата док. |  |  |  |  |  |  |
| <   | 1                                                                                                    |                                                                                                    |         |                  |                                                                                                    |                                                                                                | Товарные требования можно                                           |  |  |  |  |  |  |
|     | Подразделение                                                                                                    | Кол-во<br>заказа                                                                                                    |         | Код<br>номенкл.  | Товар                                                                                                    | товары прайс-листов Все товарные группы Солько на складе О О О О О О О О О О О О О О О О О О О |                                                                     |  |  |  |  |  |  |
| ۲   | 13665         Аминокал           3313         Амитрипт           407393         Амоксики           15025         Амоксици           6897         Анаприли           6901         Анаприли           6901         Анаприли           Подразделение         Кол-во<br>заказа           Аптека №2         4,00000 | 4,00000                                                                                                    |         | 15025            | Амоксициллин                                                                                                    |                                                                                                |                                                                     |  |  |  |  |  |  |
| *   |                                                                                                    | поставщиков<br>ектура поставщиков<br>ектура поставщиков<br>ефектура поставщиков<br>ектура поставщиков<br>абл 1,00000 1,00000 0,00<br>абл 1,00000 4,00000 0,00<br>Аминокапронов 4,00000 4,00000 0,00<br>3 Амоксициллин т 4,00000 4,00000 0,00<br>Амоксициллин табл 1,00000 1,00000 0,00<br>Анаприлин табл 1,00000 1,00000 0,00<br>Анаприлин табл 1,00000 1,00000 0,00<br>азделение Кол-во<br>заказа Код номекил<br>а №2 4,00000 15025 Амоксициллин 4,00 |         |                  |                                                                                                    |                                                                                                | заказе для отдельной аптеки. Полученные                             |  |  |  |  |  |  |
|     |                                                                                                    |                                                                                                    |         |                  |                                                                                                    |                                                                                                | результаты вы можете отсортировать по                               |  |  |  |  |  |  |
|     |                                                                                                    |                                                                                                    |         |                  |                                                                                                    |                                                                                                | характеру обработки, заказчику (склады и                            |  |  |  |  |  |  |
| <   |                                                                                                    |                                                                                                    |         | ill.             |                                                                                                    |                                                                                                |                                                                     |  |  |  |  |  |  |
|     | Поставщик                                                                                                    | Цена с коз<br>изм.                                                                                                    | эф      | Товар            | Внутр. товар                                                                                                    | Кол-во<br>заказ.                                                                               | аптеки Вашеи Сети), товарным труппам,<br>колео у<br>поставшикам.    |  |  |  |  |  |  |
|     |                                                                                                    |                                                                                                    |         |                  |                                                                                                    |                                                                                                |                                                                     |  |  |  |  |  |  |
|     |                                                                                                    |                                                                                                    |         |                  |                                                                                                    |                                                                                                |                                                                     |  |  |  |  |  |  |
|     |                                                                                                    |                                                                                                    |         |                  |                                                                                                    |                                                                                                | Affreda N=2 POLTA GAO                                               |  |  |  |  |  |  |
|     |                                                                                                    |                                                                                                    |         |                  |                                                                                                    |                                                                                                |                                                                     |  |  |  |  |  |  |

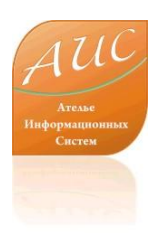

### Возможности настройки

| <b>II</b> 3 | аказ товара у пос | тавщиков         |                  |                    |                     |                     |                              |                    |              |                  |                         |              |
|-------------|-------------------|------------------|------------------|--------------------|---------------------|---------------------|------------------------------|--------------------|--------------|------------------|-------------------------|--------------|
| По          | требность в товар | е 🛛 Загрузить пр | райс-листы       | Привязать товары п | райс-листов         | Расчет эконом. н    | коэф.   Р <mark>аст</mark> р | сделить требования | Сохрани      |                  |                         | ый           |
| Bce         | строки заказов    | Bce :            | заказчики        | 🗾 Все товарн       | ные группы          | Bce no              | ставщики                     | Применить          | Настрой      | аки Обновит      | анные                   |              |
|             | Код<br>номенкл.   | Товар            | Кол-во<br>заказ. | Кол-во авто.       | Кол-во на<br>складе | Кол-во к<br>заказу  | Ср. расход                   |                    | ЖНС          | Остория Пер      | енести                  | В<br>Дата до |
| -           | 100994            | L-тироксин табл  | 2,59000          | 2,59000            | 0,00000             | 3,00000             | 0,185 00                     | Импортные мед      | 100          | K. D JI          |                         | чае          |
|             | 12645             | Абомин табл. 50  | 1,00000          | 1,00000            | 0,00000             | 2,00000             | 0,006                        | овар. с ко         | тор          | ЫМ ВЫ            | не хот                  | ите          |
|             | 411439            | Агнукастон таб   | 2,00000          | 1,00000            | 0,00000             | 0,00000             | 0,014000                     | Импортные мед      |              |                  | Центральный с           | 28.03.20     |
|             | 7014              | Адельфан эзид    | 14,00000         | 20,00000           | 0,00000             | 14,00000            | 1,000000                     | аботать н          | le I         | оудет            | постоян                 | HO           |
|             | 3418              | Азалептин табл   | . 1              | 2,00000            | 0,00000             | 0,00000             | 0,094                        | пелпагать          | Ca I         | ( 3AKA3)         | Центральный с           | 27.02.20     |
| •           | 406759            | Азопт гл.сусп.1  | 2,00000          | 2.0                |                     |                     | 100                          | Импортные мед      | 0/11         | , Sanas          | Пентпальный с           | 121 02 20    |
|             | 7300              | Аккупро табл.10  | 2,00000          | 2,00000            |                     |                     | 0,133000                     | импортные мед      |              | Товарные требов. | 11 P.M                  |              |
|             | 7303              | Аккупро табл.20  | 3,00000          | 3,00000            | 0,00000             | 0,00000             | 0,143000                     | Импортные мед      | <b>~</b>     | Код док-та       | Подразделение           | Дата док     |
| <           |                   | .00              |                  |                    | 1919A               |                     | 11.000                       |                    | >            | 179              | <mark>А</mark> ттека №2 | 08.03.200    |
|             | Подразделение     | Кол-во<br>заказа | Код<br>номенкл.  | Товар              | Кол-во авто.        | Кол-во на<br>складе | Кол-во к<br>заказу           | Ср. расход         | Това<br>груп | 180              | Armeka Nº2              | 08.03.200    |
| ۲           | Аптека №2         | 2,00000          | 406759           | Азотт пл.сусп.1    | 2,00000             | 0,00000             | 0,00000                      | 0,12900            | Импе         | 162              | Аптека №2               | 08.03.200    |
| *           |                   |                  |                  |                    |                     |                     |                              |                    |              |                  |                         |              |
|             |                   |                  |                  |                    |                     |                     |                              |                    |              | <                | )                       |              |
|             |                   |                  |                  |                    |                     |                     |                              |                    |              | Спис             | ок требований           | ä            |
|             |                   |                  |                  |                    |                     |                     |                              |                    | 2            | Предзаказы       |                         |              |
| <           |                   |                  | (110             |                    |                     |                     |                              |                    | >            | Подразделение    | Поставщик               | Сумма        |
|             | Поставщик         | Цена с коэф      | Товар            | Внутр. товар       | Кол-во              | Кол-во у            | Цена                         | Срок               | ндс          | Аптека №2        | Сиа                     |              |
|             |                   | Nort.            |                  |                    | Jakas.              | HUGTED.             |                              | Годности           |              | Аптека №2        | АПТЕКА-ХОЛД             |              |
|             |                   |                  |                  |                    |                     |                     |                              |                    |              | Аттека №2        | Генезис                 |              |
|             |                   |                  |                  |                    |                     |                     |                              |                    |              | Аптека №2        | POCTA 3A0               |              |
|             |                   |                  |                  |                    |                     |                     |                              |                    |              |                  | ,<br>1                  |              |
|             |                   |                  |                  |                    |                     |                     |                              |                    |              |                  | J.                      | 2            |

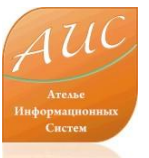

#### Как автоматически отслеживать изменения в прайслистах поставщиков и выбирать оптимальные цены?

| <b>6</b> 9 34 | жаз товара у пос  | тавщиков                                   |                  |                          |                    |              | Каждая аптека заинтересована покупать         |
|---------------|-------------------|--------------------------------------------|------------------|--------------------------|--------------------|--------------|-----------------------------------------------|
| Пот           | гребность в товар | е Загрузить прайс-л                        | листы Привяз     | ать товары пр            | айс-листов Расч    | ет экон      |                                               |
| BCe           | строки заказов    | все заказч                                 | ники             | все товарны              | е группы           |              | Истони закиток                                |
|               | Код<br>номенкл.   | Товар                                      |                  | Кол-во<br>заказ.         | Кол-во авто.       | Кол-<br>скла | Но тут встает вопрос: «Как уследить за        |
|               | 18296             | Клион Д табл.вагин. 0,1                    | N10              | 1,00000                  | 1,00000            | 0,000        |                                               |
| _             | 3146              | Клоназепам табл.2 мг М                     | 430              | 3,00000                  | 3,00000            | 0,000        | постоянными изменениями в праис-листах        |
|               | 402351            | Клопиксол таб.п/о 2мг 1                    | N50              | 1,00000                  | 1,00000            | 0,000        |                                               |
|               | 7339              | Клофелин табл. 0.075 мг                    | - N50            | 12,00000                 | 12,00000           | 0,000        | поставщиков?». Бедь кроме изменении цен у     |
|               | /344              | Клофелин табл. U.15 мг I                   | N5U              | 7,00000                  | 7,00000            | 0,000        |                                               |
| -             | 3293              | Когитум р-р орал.(амп.)                    | 10 мл-0.25 г N30 | 16,00000                 | 16,00000           | 0,000        | поставщика может появится новыи или           |
|               | 100850            | Коделак табл. NTU<br>Колбиоцин глазная маз | 🖩 Привязка т     | 6,00000<br>говаров из пр | айс-листов         | 0,000        | слубпированный товар (та же позиция но        |
| <             | 1                 |                                            |                  |                          |                    |              | chychinpobalinbin robap (ra nic noondini, nic |
|               | Подразделение     | Кол-во Код<br>заказа ном                   | Когитум р-р      | орал.(амп.) 10 мл        | -0.25 r N30        | _            |                                               |
| •             | Аптека №2         | 16,00000 3293                              |                  |                          |                    |              | Отмена                                        |
| *             |                   |                                            | Когитум          |                          |                    |              |                                               |
|               |                   |                                            | Постав           | цик Това                 | n                  |              |                                               |
|               |                   |                                            | Сиа              | Когит                    | ум 10мл Амп. Д/пит | я Х30 Б І    | Для решения этой проблемы в АИС               |
|               |                   |                                            |                  | a second                 |                    |              |                                               |
| <             |                   | Ш                                          |                  |                          |                    |              | Аптекарь 8.1 Вы просто связываете новую       |
|               | Поставщик         | Цена с коэф Тов                            |                  |                          |                    |              |                                               |
|               |                   | NOM.                                       |                  |                          |                    |              | (или измененную) позицию в праис-листе        |
|               |                   |                                            |                  |                          |                    |              |                                               |
|               |                   |                                            |                  |                          |                    |              | поставщика с позицией во внутреннем           |
|               |                   |                                            |                  |                          |                    |              |                                               |
|               |                   |                                            |                  |                          |                    |              | классификаторе. После этого Айс Аптекарь      |
|               |                   |                                            |                  |                          |                    |              |                                               |
|               |                   |                                            |                  |                          |                    |              |                                               |
|               |                   |                                            |                  |                          |                    |              |                                               |
|               |                   |                                            |                  |                          |                    |              | цены на эту позицию в праис-листах            |
|               |                   |                                            |                  |                          |                    |              |                                               |
|               |                   |                                            |                  |                          |                    |              | поставщика, а также актуальные остатки        |
|               |                   |                                            |                  |                          |                    |              |                                               |
| <             |                   | 100                                        |                  |                          |                    |              |                                               |
|               |                   |                                            |                  |                          |                    | _            |                                               |

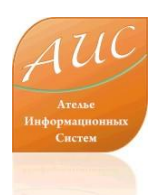

|                                                                                      | По правилам подбора товар АИС Аптекарь 8.1 будет          |
|--------------------------------------------------------------------------------------|-----------------------------------------------------------|
| Подготовка заказов                                                                   | отбирать товар из прайс-листов поставщиков. Вы            |
| Основные поставщики Доп. поставщики Ко<br>Главная Товарные группы Подразделения      | можете задать следующие условия:                          |
| Правила подбора товаров из прайс-листов<br>Наименьшая цена                           | •Наименьшая цена – заказать товар у поставщика, который   |
| Наименьшая цена                                                                      | предложит наименьшую цену;                                |
| Последний производ.<br>Опробованный производ.                                        | •Последний производитель – заказать товар только того же  |
| Последний производ., Наименьшая цена<br>Опробованный производ., Наименьшая цена      | производителя, что и в предыдущий раз;                    |
| Последний производ., Опробованный произв<br>Последний производ., Опробованный произв | •Опробованный производитель – заказать товарную позицию   |
| Очищать существующие предзаказы                                                      | производителей, опыт продажи которых вы уже имеете;       |
|                                                                                      | •Далее Вы можете выбрать комбинацию этих условий:         |
|                                                                                      | •Последний производитель, Наименьшая цена;                |
|                                                                                      | •Опробованный производитель, Наименьшая цена;             |
|                                                                                      | •Последний производитель, Опробованный производитель – в  |
|                                                                                      | этом случае систем закажет товар опробованного            |
|                                                                                      | производителя только в случае, если не найдет последнего; |
| ОК ОТМЕНа                                                                            | •Последний производитель, Опробованный производитель,     |
|                                                                                      | Наименьшая цена.                                          |
|                                                                                      |                                                           |

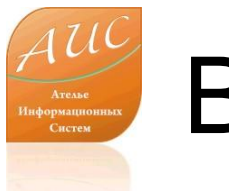

| Подгото  | зка заказов                                                                   | ×  |
|----------|-------------------------------------------------------------------------------|----|
| Основные | е поставщики 🛛 Доп. поставщики 🕅 Колебания цен                                |    |
| Главная  | Товарные группы Подразделения                                                 |    |
| Правила  | подбора товаров из прайс-листов                                               |    |
| Послед   | ний производ., Опробованный производ.                                         | ~  |
| Обработ  | ка дефицита товара у поставщика                                               |    |
| Остави   | ть как есть                                                                   | ~  |
| Остави   | гь как есть                                                                   |    |
| Распре   | у распределить по получателям<br>телить по получателям пропоры, кол-ви заказа |    |
| 🗹 Очиц   | цать существующие предзаказы                                                  |    |
|          | ОК Отмена Примен                                                              | ль |

Вторая опция назначает системе правила обработки дефицита товара у поставщика. В этой настройке Вы указываете системе как ей поступать, если у поставщика не хватает интересующего Вас товара для всех Ваших подразделений.

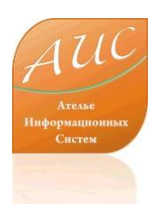

| Подготовка заказов 🛛 🔀                                                                                                    |
|----------------------------------------------------------------------------------------------------|
| Основные поставщики Доп. поставщики Колебания цен Главная Товарные группы Подразделения                                                        |
| 🕑 Все товарные группы 👔 🖡                                                                                                    |
| <ul> <li>Импортные медикаменты</li> <li>Отечественные медикаменты</li> <li>Бак.препараты отечеств.</li> <li>Гомеопатия</li> <li>Яды</li> </ul> |
| <ul> <li>✓ Таленовые фасованные</li> <li>✓ Импорт</li> <li>✓ предметы ухода</li> </ul>                                                         |
| ОК Отмена Применить                                                                                                    |

На вкладке «Товарные группы» Вы можете выделить товарные группы, для которых хотите сформировать заказ. Это может быть одна, несколько или все товарные группы.

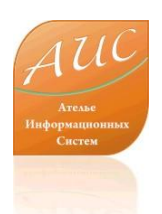

| Подготовка заказов   |                 |               |
|----------------------|-----------------|---------------|
| Основные поставщики  | Доп. поставщики | Колебания цен |
| Главная Товарные гру | ппы Подразделе  | ния           |
| 📝 Все подразделения  | 1               | ]             |
| ₩ Аптека №2          |                 |               |
|                      | ОК Отм          | ена Применить |

На вкладке «Подразделения» Вы можете выбрать склады или аптеки, для которых хотите сформировать заказ. Это может быть одно, несколько или все товарные подразделения.

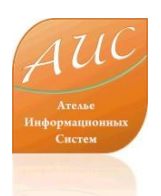

| I    | Іодготові | ка заказов                             |                  |                       |                         | ×                 |
|------|-----------|----------------------------------------|------------------|-----------------------|-------------------------|-------------------|
|      | Главная   | Товарные группы П<br>поставшики Доп. п | одразд<br>оставш | еления<br>ики ка      | раебания и              | eu                |
|      |           |                                        |                  |                       | олеоания ц              | ,en               |
| 1000 | : 🗆 👗     |                                        | _                |                       |                         |                   |
|      | Разреше   | Поставщик                              | Отсра<br>оплат   | Мес.<br>план<br>закуп | Мин.<br>сумма<br>заказа | Сумт<br>с<br>нач. |
|      | <b>V</b>  | МОНТЕФАРМ                              | 0                | 0,00p.                | 0,00p.                  |                   |
|      |           | КУПОЛ-ТРЕЙД                            | 0                | 0,00p.                | 0,00p.                  |                   |
|      | <b>V</b>  | АПТЕКА-ХОЛДИНГ                         | 0                | 0,00p.                | 4 000,0                 |                   |
|      | ~         | POCTA                                  | 30               | 0,00p.                | 0,00p.                  |                   |
|      | Тип отлич | ия от основ. поставш                   | иков             | Π                     | ооцент отли             | лчия              |
|      | Сниж. за  | к. цены                                | -                | 20                    | 0                       | -                 |
|      | Сниж, за  | К. Цены                                |                  |                       |                         |                   |
|      | Рост ожи  | ид. ср. ассорт. прибыл                 | и                | иена                  | Прим                    | енить             |

Ключевой настройкой для Дополнительного поставщика является правило перехода от Основного поставщика к Дополнительному. Другими словами, Вы указываете системе в каком случае она может разместить заказ у Дополнительного поставщика. Это условие задается в опции «Тип отличия от основного поставщика». Относительное значение условия задается в опции «Процент отличия».

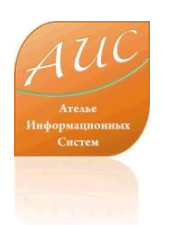

### Как эффективно обеспечить заказ товара в условиях колебания цен?

- Достаточно часто бывает, что конкретная товарная позиция пропадает у большинства поставщиков и остается только у одного. Это может быть связано с перерегистрацией товара или обусловлено другими причинами. Как правило, поставщик (на остатках которого товар еще остался или появился первым) стремится воспользоваться ситуацией и начинает поднимать цены на 20%-50%.
- Ручной контроль таких ситуаций весьма затруднен, ведь для того, чтобы сравнить цены необходимо видеть всю историю закупок, видеть всю внутреннюю ситуацию, видеть рост в процентном отношении (для одной товарной позиции скачок цены на 100 рублей может быть скачком на 5%, а для другой может и 30%).
- АИС Аптекарь 8.1 умеет автоматически выявлять и реагировать на такие колебания. Реакцией на рост цены является снижение объема заказа (вместо заказа на две недели мы заказываем товар на одну неделю или на два дня) или временный отказ от заказа. Для того, чтобы АИС Аптекарь 8.1 начал автоматически контролировать колебания цен Вам необходимо сформулировать правила, согласно которым система будет действовать. Правила формулируются на вкладке «Колебания цен». Вы можете сформулировать одно или несколько правил.

#### Как эффективно обеспечить заказ товара в условиях колебания цен?

| Подготовка заказов                                                                                                    |                                                         |                                                                 | Подготовка заказов                                                  |                                |
|----------------------------------------------------------------------------------------------------|---------------------------------------------------------|-----------------------------------------------------------------|---------------------------------------------------------------------|--------------------------------|
| Главная Товарные группы Подраз<br>Основные поставщики Доп. постави                                                                       | деления<br>цики Колебания цен                           |                                                                 | Основные поставщики Доп. поста<br>Главная Товарные группы Подр      | азделения                      |
| Реакция на колебания цен<br>Рост цены от 20% - снижение кол-в<br>Рост цены от 35% - снижение кол-в                                       | Правило фор<br>«Рост цены (<br>на товар до              | омулируется тр<br>%) – на сколько<br>лжна вырасти,              | емя значениями:<br>процентов цена<br>чтобы система                  | >листов<br>Завщика             |
| Рост цены (%) Снижение кол-ва за<br>35 • 100 •<br>Цена для сравнения (номенкл.)<br>Средняя за период •<br>Последняя<br>Средняя за период | снижение ко<br>сколько % не<br>колебании<br>контрольное | оличества зак<br>еобходимо сниз<br>цены,<br>значение; Цен       | упок (%) – на<br>зить закупку при<br>превышающем<br>а для сравнения | риантов одного товара<br>эказы |
| Средняя за Х последних закупок                                                                                                    | ориентирова<br>может быть<br>за период хх               | ую цену си<br>ться при срав<br>последняя цен<br>х, средняя цена | нении цен. Это<br>а, средняя цена<br>а за последние х               | Отмена Применить               |
|                                                                                                    | закупок.                                                |                                                                 |                                                                     |                                |

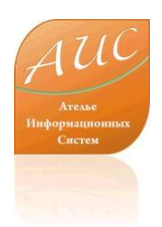

После выполнения всех необходимых настроек Вы можете непосредственно перейти к процедуре заказ товара. Необходимо заметить, что выполненные Вами настройки позволят сэкономить значительное количество времени за счет автоматизации рутинных расчетов. При этом, время, затраченное Вами на внесение (изменение) настроек, не превысит 5-10 минут.

Процедура заказа в АИС Аптекарь построена в 5 этапов:

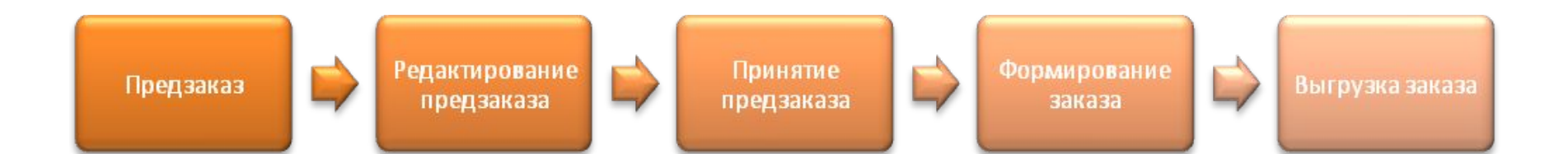

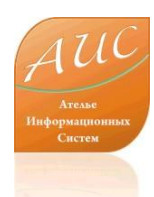

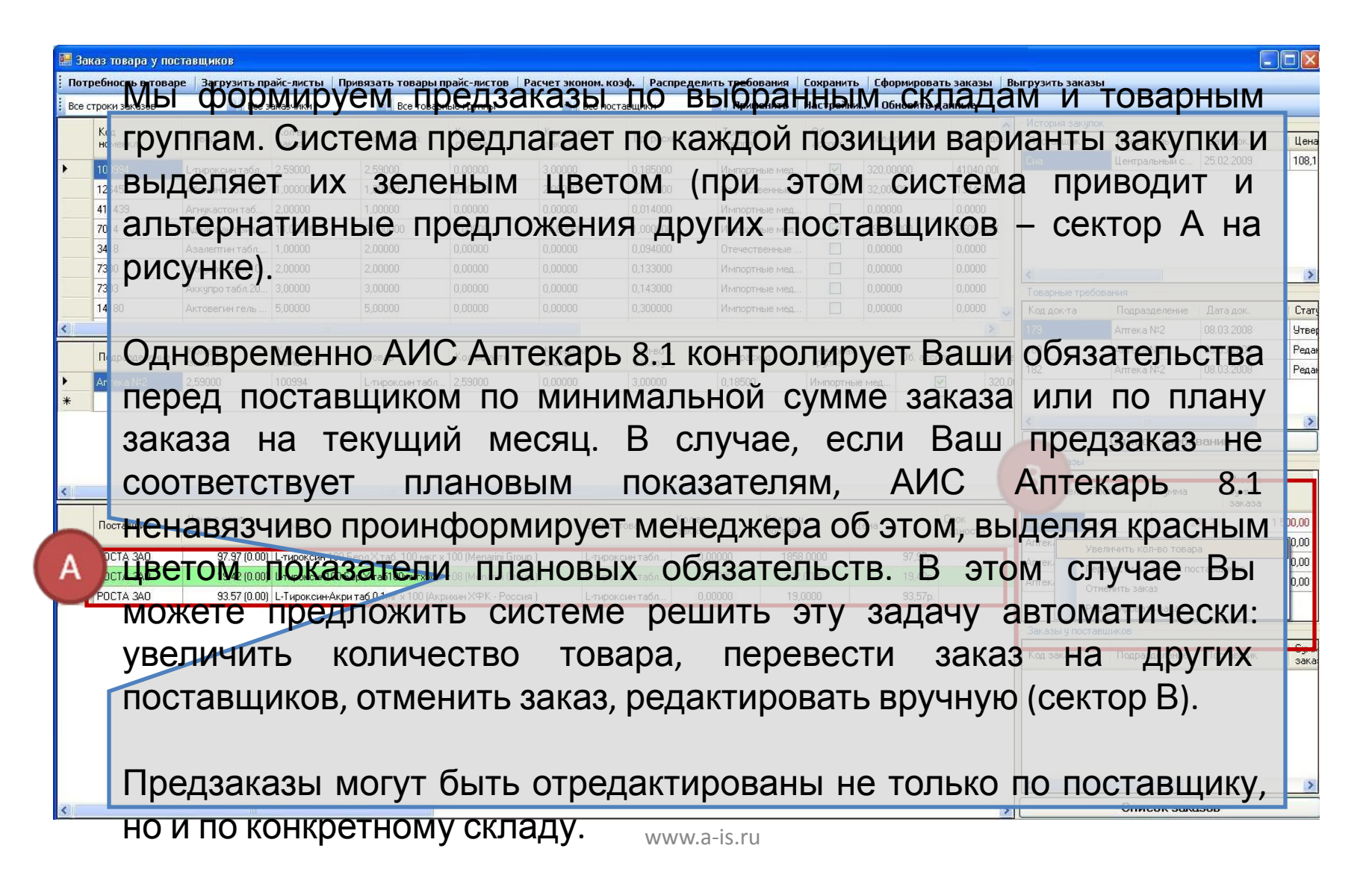

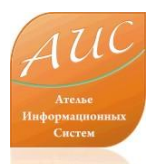

|   |                                                       |                                  |               | Редактирование предзаказа у конкретного                                                  |
|---|-------------------------------------------------------|----------------------------------|---------------|------------------------------------------------------------------------------------------|
|   | Редактирование предзаказа                             |                                  |               | поставщика вручную осуществляется в                                                      |
|   | Подразделение<br>Аптека №2                            | Поставщик<br>РОСТА               |               | всплывающем окне. При этом, в рабочем                                                    |
|   | Связать   Удалить связь   Обновить ,                  | <b>данные</b> Все строки         | ÷             | окне менеджеру доступна вся необходимая                                                  |
|   | Внутр. наименование товара                            | Запрошенный товар                | Внешн. наим   | информация: наименование склада,                                                         |
| - | 5-НОК табл п/о 50 мг N50 (Вектор Р                    | 5-НОК табл п/о 50 мг N50         | 5-НОК таб. О  |                                                                                          |
|   | L-тироксин табл. 100мкг N100 (Berlin                  | L-тироксин табл. 100мкг N100     | L-тироксин 1  | товара во внутреннем справочнике чистое                                                  |
| - | L-тироксин табл. 100мкг N100 (Berlin                  | L-тироксин табл. 100мкг N100     | L-тироксин10  | D Бер.Х таб100мкгх50(04.0 Импортные медикам L-тироксин100 Бер.Х таб 19.42 (0.00) 3 3 202 |
|   | L-тироксин табл. 100 мкг N50 (Berlin                  | L-тироксин табл. 100 мкг N50     | L-тироксин10  | Наименование Товара, по наименование                                                     |
|   | L-тироксин табл. 100 мкг N50 (Berlin                  | L-тироксин табл. 100 мкг N50     | L-тироксин10  | 0 БХ таб100мкг x 50(10.08) Импортные медикам L-тироксин100 БХ таб100 43.86 (-70 0 0 77   |
|   | L-тироксин табл. 100мкг N100 (Акри                    | L-тироксин табл. 100мкг N100     | L-Тироксин-А  | товара у поставщика, товарная группа,                                                    |
|   | L-тироксин табл. 100 мкг N50 (Акри                    | L-тироксин табл. 100 мкг N50     | L-Тироксин-А  |                                                                                          |
|   | Абомин табл. 50000 МЕ N10 (Мосхим                     | Абомин табл. 50000 ME N10        | Абомин 5000   | оощее паиниспование товара, отклопение                                                   |
|   | Аевит капс. N10 (Люми ООО Россия)                     | Аевит капс. N10                  | Аевит капс. : | цены от поспелней закупки копичество                                                     |
|   | Акрипамид таб. п/о 2,5 мг. N30 (Акр                   | Акрипамид таб. п/о 2,5 мг. N30   | Акрипамид т   | б п/д 2,5мг х 30 (Акрихин Отечественные меди Акрипамид таб п/о 2,5мг 32.29 (-58 0 0 54   |
| _ | Алфлутоп р-р д/ин.(амп.) 10 мг/мл N                   | Алфлутоп р-р д/ин.(амп.) 10 мг   | Алфлутоп р-р  | предложенное автоматически, количество,                                                  |
|   | Андипал табл. N10 (Дальхимфарм Р                      | Андипал табл. N10                | Андипал таб.  | х 10 (Дальхимфарм · Росс Отечественные меди Андипал таб. х 10 6.02 (0.00) 0 0 2 256      |
| _ | Антистакс капс. 180мг N50 (Pharmat                    | Антистакс капс. 180мг N50        | Антистакс ка  | предложенное менеджером, остатки у                                                       |
| - | Бифидумбактерин лиоф.пор.д/сусп.(                     | Бифидумбактерин лиоф.пор.д/      | Бифидумбак    |                                                                                          |
|   | L-тироксин табл.50 мкг N50 (Asta me                   | L-тироксин табл.50 мкг N50       | Липы цветки   | «Посокавника, последнее количество, заказ по                                             |
| - | Сонапакс драже 25 мг N60 (Jelfa SA                    | Сонапакс драже 25 мг N60         | Сонапакс др   |                                                                                          |
| 1 | Фестал драже N100 (Aventis Pharma                     | Фестал драже N100                | Фестал драх   |                                                                                          |
| - | Хлорпротиксен табл. 15 мг N30 (Zenti                  | Хлорпротиксен табл. 15 мг N3     | Хлорпротикс   | Наименование поставщика, у которого был                                                  |
|   | Хлорпротиксен тарл. 15 мг N30 (Zenti                  | Хлорпротиксен таол. 15 м/1930    | Алорпротикс   |                                                                                          |
|   | Арина таол. пло N21 (Sneiing герман                   | лрина таол. пло м21              | лрина тао пл  | сделан последнии заказ. менеджер может                                                   |
| S |                                                       |                                  | Ausaus        | MOMAUNTE DOCTORIUMES IN KODMUACTRO TORONO                                                |
|   | оммерческие козффициенты                              | алки Анал ден все предложе       | ния Анализ:   | изменить поставщика и количество товара.                                                 |
|   | Ср. кол-во Посл. кол-во Дата посл.<br>1,00 16.03.2008 | закупки Посл. поставщик<br>РОСТА |               | Из этого окна менеджер может получить                                                    |
| м | ин. сумма заказа: 0,00р. руб. 🛛 Исходна               | я сумма: 191,52р. руб. Новая     | сумма: 191,5  | доступ к редактированию внутреннего                                                      |
|   |                                                       |                                  |               | справочника.                                                                             |

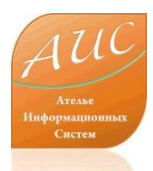

| код<br>номенка. Тог<br>100994 L-ти<br>12645 Або<br>411439 Агн<br>7014 Аде<br>2418 Аза                                             | вар<br>овар<br>тироксин табл<br>бомин табл. 50<br>тнукаст от от    | Заказчеки<br>Кол-во<br>заказ.<br>2,59000                                                           | Все товарні<br>Кол-во авто.                                                                     | ые группы                                                                 | • Bo                               |                                                                     |                                                      |                                                     |      | the second second second second second second second second second second second second second second second s |                   |                                                                                           |                                                                                    |                                  |                                                                                 |              |
|----------------------------------------------------------------------------------------------------|--------------------------------------------------------------------|----------------------------------------------------------------------------------------------------|-------------------------------------------------------------------------------------------------|---------------------------------------------------------------------------|------------------------------------|---------------------------------------------------------------------|------------------------------------------------------|-----------------------------------------------------|------|----------------------------------------------------------------------------------------------------|-------------------|-------------------------------------------------------------------------------------------|------------------------------------------------------------------------------------|----------------------------------|---------------------------------------------------------------------------------|--------------|
| Код<br>номенко. Тое<br>100994 Lти<br>12645 Або<br>411439 Агн<br>7014 Аде<br>2418 Аза                                              | овар<br>тироксин табл<br>бомин табл, 50<br>нукаст от от            | Кол-во<br>заказ.<br>2,59000                                                                        | Кол-во авто.                                                                                    | Kannaka                                                                   |                                    | е поставщики                                                        | • Примени                                            | ть Настрой                                          | ки   | Обновить д                                                                                                    | цанные            |                                                                                           |                                                                                    |                                  |                                                                                 |              |
| номенка. Тое<br>100994 L-ти<br>12645 Або<br>411439 Алн<br>7014 Аде<br>2419 Аля                                                    | пироксин табл<br>бомин табл, 50<br>гнукаст <mark>рн 1</mark> 00    | заказ.<br>2,59000                                                                                  | Korreo abro.                                                                                    | NO/1-BO Ha                                                                | Кол-во к                           | Co. poor                                                            | Товарная                                             | 06.                                                 | ¥.   |                                                                                                    | Dogue of          | История за                                                                                | купок                                                                              |                                  |                                                                                 |              |
| 100994         Lти           12645         Або           411439         Агн           7014         Аде           2419         Ара | тироксин табл<br>бомин табл. 50<br>'нукаст <mark>рато</mark> б     | . 2,59000                                                                                          |                                                                                                 | складе                                                                    | заказу                             | up, pacx                                                            | rpynna                                               | ассорт.                                             | NO   | ол-во прад.                                                                                                    | получ де          | Поставщик                                                                                 | Получа                                                                             | пель                             | Дата док.                                                                       |              |
| 12645 Ado<br>411439 Arr<br>7014 Age<br>3419 Arr                                                                                   | бомин табл. 50<br>°нукаст он 190                                   | * *****                                                                                            | 2,59000                                                                                         | 0,00000                                                                   | 3,00000                            | 0,185000                                                            | Импортные                                            | мед                                                 | 320  | 20,00000                                                                                                    | 41040,000         | CHa                                                                                       | центра                                                                             | лыный с                          | 25.02.2003                                                                      | 1            |
| 411439 Агн<br>7014 Аде<br>2419 Ара                                                                                                | нукаст он табо.                                                    | 1,0000                                                                                             | 1,00000                                                                                         | 0,00000                                                                   | 2,00000                            | 0,006000                                                            | Отечествене                                          | ые                                                  | 32,  | 2,00000                                                                                                    | 1344,000          |                                                                                           |                                                                                    |                                  |                                                                                 |              |
| 7014 Age<br>3419 Age                                                                                                    |                                                                    | осле                                                                                               | 1,00000                                                                                         | заве                                                                      | ерше                               | яин                                                                 | Импортные                                            | чед                                                 | 0,0  | 00000                                                                                                    | 0,0000            |                                                                                           |                                                                                    |                                  |                                                                                 |              |
|                                                                                                    | цельфа казид.                                                      | 14,00000                                                                                           | 20,00000                                                                                        | 0,00000                                                                   | • 14,00000                         |                                                                     | Импортные                                            | мед                                                 | 896  | 00000                                                                                                    | 8505,600          |                                                                                           |                                                                                    |                                  |                                                                                 |              |
| 7300 AKK                                                                                                    |                                                                    | едакти                                                                                             | трова                                                                                           | ния                                                                       |                                    |                                                                     | Имполтные                                            |                                                     | 0,0  | 00000                                                                                                    | 0,0000            | 1000                                                                                      |                                                                                    |                                  |                                                                                 |              |
| 7303 Акк                                                                                                    | kynpo ad                                                           |                                                                                                    | 20000                                                                                           |                                                                           |                                    | - 0.143000                                                          | Импортные                                            | мед                                                 | 0.0  | 00000                                                                                                    | 0,0000            | Топарина т                                                                                | pañosakkaz                                                                         |                                  |                                                                                 |              |
| 14180 AKT                                                                                                    | CTOBERN HILTERS                                                    | редзан                                                                                             | (a3a                                                                                            |                                                                           |                                    | 110 <sub>0,300000</sub>                                             | Импортные                                            | мед                                                 | 0,0  | 00000                                                                                                    | 0,0000            | Код док-та                                                                                | Подра:                                                                             | зделение                         | Дата док.                                                                       |              |
|                                                                                                    |                                                                    |                                                                                                    |                                                                                                 | A 1 A                                                                     |                                    |                                                                     |                                                      |                                                     |      |                                                                                                    | >                 | 179                                                                                       | Утвержден                                                                          | 0                                | 08.03.2008                                                                      |              |
| Попразделение                                                                                                    | 0л-во                                                              | OCTABL                                                                                             | цикам                                                                                           | 111,                                                                      |                                    | Кол-во к                                                            |                                                      | Товарн                                              | ая   | 06 acco                                                                                                    | ит Кол            | 180                                                                                       | Отработано                                                                         | ,                                | 08.03.2008                                                                      |              |
| 38                                                                                                    | аказа                                                              |                                                                                                    |                                                                                                 | TI                                                                        | 2020                               |                                                                     | o sorroo                                             | rpynna                                              | 1    |                                                                                                    | 71 000            | 182                                                                                       | Отменено                                                                           |                                  | 08.03.2008                                                                      |              |
|                                                                                                    |                                                                    | мада                                                                                               | vı,                                                                                             | 2,00000                                                                   | эвар                               | FIDIC                                                               | 0,10000                                              | e transpo                                           |      | E                                                                                                    |                   |                                                                                           |                                                                                    |                                  |                                                                                 |              |
|                                                                                                    |                                                                    | тработ                                                                                             | ания і<br>ганны                                                                                 |                                                                           | 9001                               | СЯКС                                                                | IK                                                   |                                                     |      |                                                                                                    |                   | Предзаказы                                                                                | Списо                                                                              | к требо                          | ваний                                                                           |              |
|                                                                                                    |                                                                    | тработ                                                                                             | Ганны                                                                                           | e                                                                         |                                    | СЯКС                                                                |                                                      |                                                     |      |                                                                                                    |                   | Предзаказы                                                                                | Списо<br>ы<br>є Поставщик                                                          | к требо                          | ваний<br>Миним<br>сумма                                                         | t i          |
|                                                                                                    | Lo                                                                 | тработ                                                                                             | Ганны                                                                                           | e                                                                         |                                    | СЯКС                                                                |                                                      |                                                     |      |                                                                                                    | <u>.</u>          | Предзаказы                                                                                | Списо<br>ы<br>Поставщик                                                            | сумма                            | в <b>аний</b><br>Миним<br>сумма<br>заказа                                       | L            |
| Поставщик Цег                                                                                                    | ена с козф<br>зм.                                                  | тработ                                                                                             | Ганны                                                                                           | 101vie<br>10                                                              |                                    | ЧТР. ТОВАР                                                          | Кол-во Ко<br>заказ. по                               | л-во у<br>гтав.                                     | Цена | ,                                                                                                    | Срок.<br>годности | Предзаказы<br>Подраздели<br>Алтека №2                                                     | Списо<br>ы<br>Поставщик<br>Сиа                                                     | сумма<br>2                       | Ваний<br>Миним<br>сумма<br>заказа<br>04,20                                      | 1 50         |
| Поставщик Цениза<br>РОСТА 340                                                                                                    | ена с козф<br>эм.<br>97.97 (0.0                                    | тработ<br>Товар<br>)) L-тироксии 100 Беј                                                           | Ганны<br>мхтаб. 100 мкг x 1                                                                     |                                                                           |                                    | ЧТР. ТОВАР<br>ТИРОКСИН ТАбл.,                                       | Кол-во<br>заказ. по<br>0.00000                       | л-во у<br>став.<br>1858.0000                        | Цена | 97,97p.                                                                                                    | одности Срок.     | Предзаказы<br>Подраздели<br>Алтека N*2<br>Алтека N*2                                      | Списо<br>ог<br>поставщик<br>Сиа<br>АПТЕКАХ.                                        | сумма<br>Сумма<br>2<br>7 7       | Ваний<br>Сумма<br>заказа<br>04,20<br>34,21                                      | 1 50<br>4 00 |
| Поставщик Цен<br>изм<br>РОСТА 3АО<br>РОСТА 3АО                                                                                    | ена с козф<br>зм.<br>97.97 (0.0<br>19.42 (0.0                      | Тработ<br>Тоеар<br>)) L-тироксин 100 Бер<br>)) L-тироксин100 Бер                                   | л.Хтаб. 100 мкг x 1<br>Хтаб100-мкг x 1                                                          | 10 (Menarini Grou                                                         | Paro I<br>ap) L-<br>ap) L-         | ЧУТР. ТОВАР<br>ТИРОКСИН ТАБЛ<br>ТИРОКСИН ТАБЛ                       | Колео<br>заказ. по<br>0,00000<br>3,00000             | л-во у<br>став.<br>1858,0000<br>202,0000            | Цена | 97,97p.<br>19,42p.                                                                                             | рок<br>годности   | Предзаказы<br>Подразделя<br>Алтека N*2<br>Алтека N*2<br>Алтека N*2<br>Алтека N*2          | Списо<br>ог<br>с Постаещик<br>Сма<br>АПТЕКАХ<br>Генезис<br>РОСТА. ЗАО              | Сумма<br>2<br>77<br>4            | ваний<br>Минени<br>сумма<br>заказа<br>04.20<br>34.21<br>49.68<br>05.55          | 1 50<br>4 00 |
| Поставшик         Ценнов           РОСТА ЗАО         РОСТА ЗАО           РОСТА ЗАО         РОСТА ЗАО                              | ена с коэф<br>эм.<br>97.97 (0.0<br><b>19.42 (0.0</b><br>93.57 (0.0 | Тработ<br>тработ<br>Товар<br>)) L-тироксин 100 Бер<br>)) L-тироксин-Мор Бер<br>)) L-Тироксин-Акрит | латтија Т<br>Ганны<br>махтаб. 100 мкг x 1<br>х таб100-жих50(04<br>иб 0,1мг x 100 (Акри          | 100 (Menarini Grou<br>08 (Menarini Grou<br>08 (Menarini Grou              | чают<br>ир) L-<br>ир) L-<br>ия) L- | нутр. товар<br>тироксии табл<br>тироксии табл<br>тироксии табл      | Колео<br>заказ. по<br>0.00000<br>3,00000<br>0,00000  | n-eo y<br>cras.<br>1858.0000<br>202.0000<br>19.0000 | Цена | 9<br>97,97p.<br>19,42p.<br>93,57p.                                                                             | Срок.<br>годности | Предзаказы<br>Подраздел<br>Алтека №2<br>Алтека №2<br>Алтека №2                            | Списо<br>Поставщик<br>Сна<br>АПТЕКАХ<br>Генезис<br>РОСТА ЗАО                       | Сумма<br>22<br>777<br>4<br>6     | ваний<br>Миньен<br>сумма<br>заказа<br>04,20<br>04,20<br>04,21<br>49,68<br>05,55 | 1 50<br>4 00 |
| Поставщик         Ценням           РОСТА ЗАО         РОСТА ЗАО           РОСТА ЗАО         РОСТА ЗАО                              | ена с козф<br>зм.<br>97.97 (0.0<br><b>19.42 (0.0</b><br>93.57 (0.0 | Тработ<br>Тоеар<br>)) L-тироксин 100 Бер<br>)) L-тироксин-Акрит                                    | лахтаб. 100 мкг x 1<br>Х таб100мкг x5004<br>аб 0,1мг x 100 (Акри                                | 100 (Menarini Grou<br>08 (Menarini Grou<br>68 (Menarini Grou              | чают<br>ир) L-<br>ир) L-<br>ия) L- | ЧЛР. товар<br>тироксии табл.,<br>тироксии табл.,<br>тироксии табл., | Колео<br>заказ. по<br>0,00000<br>3,00000<br>0,00000  | л-во у<br>став.<br>1858,0000<br>202,0000<br>19,0000 | Цена | 97,97p.<br>97,97p.<br>19,42p.<br>93,57p.                                                                       | орок.<br>годности | Предзаказы<br>Подразделя<br>Алтека №2<br>Алтека №2<br>Алтека №2                           | Списо<br>Поставщик<br>Сна<br>АПТЕКАХ<br>Генезис<br>РОСТА ЗАО                       | Сумма<br>22<br>777<br>4          | Ваний<br>сумма<br>заказа<br>04,20<br>34,21<br>49,68<br>05,55                    | 1 50<br>4 00 |
| Поставщик         Ценнов           РОСТА ЗАО         РОСТА ЗАО           РОСТА ЗАО         РОСТА ЗАО                              | ена с козф<br>эм.<br>97.97.00<br>19.42.00<br>93.57.00              | Тработ<br>Тоеар<br>)) L-тироксин 100 Бер<br>)) L-тироксин-Акрит                                    | ра. Х. таб. 100 мкг x 1<br>Х. таб. 100 мкг x 1<br>Х. таб100-жг.х50(04<br>аб. 0,1 мг x 100 (Акри | IOIVIC<br>IC<br>100 (Menaini Grou<br>08 (Menaini Grou<br>68/H ХФК - Росси | чают<br>ир) L-<br>ия) L-           | ЧИТР. ТОВАР<br>ТИРОКСИН ТАбЛ<br>ТИРОКСИН ТАбЛ                       | Кол-во<br>заказ. по<br>0.00000<br>3,00000<br>0,00000 | n-bo y<br>cras.<br>1858,0000<br>202,0000<br>19,0000 | Цена | 97,97p.<br>97,97p.<br>93,57p.                                                                                  | орок.<br>годности | Предоаказы<br>Подразделя<br>Алтека №2<br>Алтека №2<br>Алтека №2<br>Алтека №2<br>Алтека №2 | Списо<br>а)<br>с Поставщик<br>Сна<br>АПТЕКАХ.<br>Генезис<br>РОСТА ЗАО<br>Ставщиков | сумма<br>2<br>2<br>7 7<br>4<br>6 | Ваний<br>сумма<br>заказа<br>04,20<br>94,21<br>49,68<br>05,55                    | 1 50<br>4 00 |

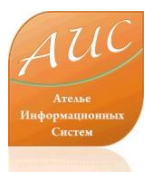

| Ва строи заказе<br>В ва заказияте более ите более ите более и более и и более и и более и и более и более и более и и более и более и |                 | Загрузить п     | райс-листы                 | Привязать товары | прайс-листов   | Расчет эконом, коэф | . Распреде         | елить требования | Сохранить          | Сформироват  | гь заказы В  | ыгрузить заказ             | ы                       |                           |   |
|----------------------------------------------------------------------------------------------------|-----------------|-----------------|----------------------------|------------------|----------------|---------------------|--------------------|------------------|--------------------|--------------|--------------|----------------------------|-------------------------|---------------------------|---|
| Казана консонтрадите в сосона сосона | строки заказов  | Bo              | заказчики                  | 🔹 🛛 Все това     | рные группы    | 🔹 🛛 Все поста       | вщики              | • Применить      | Настройки          | . Обновить д | анные        |                            |                         |                           |   |
| посека. 1040 аказ консе сладе аказу 0 105.00 и пруго косе консе 104.00 и пруго 104.00 и пруго 1 | Кад т           | ·               | Колео                      | Konnon           | Кол-во на      | Колео к             | Co. pacing         | Товарная         | 06.                | Kaana 8000   | Dogu court   | История закупо             | ж                       |                           |   |
| Поряделение боле токов и консонта консонта сонде токов и сонде токов и  | номенкл.        | oeap            | заказ.                     | NOA-BO ABTO.     | складе         | заказу              | ср. расход         | rpynna           | ассорт.            | колео прод.  | Получ. доход | Поставщик                  | Получатель              | Дата док.                 | u |
| Падозавление Колеко<br>В этом случае поле предзаказов очищается,<br>и система готова к формированию заказа на<br>основании отработанных товарных<br>требований. Формирование заказа<br>происходит автоматически путем нажатия<br>одной кнопки «Сформировать заказ».                                                                                                    |                 |                 | -                          |                  |                |                     |                    |                  |                    |              | _            |                            |                         |                           |   |
| В этом случае поле предзаказов очищается,<br>и система готова к формированию заказа на<br>основании отработанных товарных<br>требований. Формирование заказа<br>происходит автоматически путем нажатия<br>одной кнопки «Сформировать заказ».                                                                                                    | Подразделение К | сол-во<br>аказа | Кад.<br>номенкл.           | Товар            | Колео авто.    | Кол-во на<br>складе | Кол-во к<br>заказу | Ср. расход       | Товарная<br>группа | O6. acco     | pr. Kon-e    | Код док-та                 | реания<br>Подразделение | Дата док.                 | - |
| основании отработанных товарных товорных требований. Формирование заказа происходит автоматически путем нажатия одной кнопки «Сформировать заказ».                                                                                                    | Deserver        | В эт<br>и си    | <sup>-</sup> ОМ С<br>ICTEM | лучае<br>1а гото | поле<br>ва к ф | предза<br>рормир    | казо<br>ован       | в очиц<br>іию за | цает<br>каза       | ся,<br>на –  | Срок.        | Предзаказы<br>Подразделе П | оставщик Сумма          | Миним.<br>сумма<br>заказа |   |
| требований. Формирование заказа<br>происходит автоматически путем нажатия<br>одной кнопки «Сформировать заказ».                                                                                                    | Поставщик       | OCH             | ован                       | ии               | отра           | ботанн              | ЫХ                 | TOB              | арнь               | IX           | годности     |                            |                         |                           |   |
| треоовании. Формирование заказа<br>происходит автоматически путем нажатия<br>одной кнопки «Сформировать заказ».                                                                                                    |                 |                 | -                          |                  | <u>م</u>       |                     |                    |                  |                    |              |              |                            |                         |                           |   |
| происходит автоматически путем нажатия<br>одной кнопки «Сформировать заказ».                                                                                                    |                 | тре             | оова                       | нии.             | Ψ0             | рмирое              | вание              | e 3              | заказ              | за 🛛         |              |                            |                         |                           |   |
| одной кнопки «Сформировать заказ».                                                                                                    |                 | ппо             |                            |                  |                | TIALACKI            |                    |                  | теже               |              |              |                            |                         |                           |   |
| ОДНОЙ КНОПКИ «Сформировать заказ».                                                                                                    |                 | npo             | riczoł                     | цип ав           |                | INACCU              | тту                |                  | алат               |              |              | Заказы у поста             | вщиков                  | ·                         |   |
| 69         Агтека №2         Сыа           70         Агтека №2         АПТЕКА №0ЛД           73         Агтека №2         Балара                                                                                                    |                 | ОЛН             | ОЙ КН                      | ЮПКИ «           | Ccor           | омирова             | ать з              | аказ».           |                    |              |              | Код заказа                 | Подразделение           | Поставщик                 |   |
| 70 Ameria №2 ANTEKA×00,0                                                                                                    |                 | <u>с</u>        | •                          |                  |                |                     |                    |                  |                    |              |              | 69                         | Armeka Nº2              | Сиа                       | 1 |
|                                                                                                    |                 |                 |                            |                  |                |                     |                    |                  |                    |              |              |                            |                         |                           |   |
| (1) ATTEKA IN-2 (1993)<br>70 America No. 2007                                                                                                    |                 |                 |                            |                  |                |                     |                    |                  |                    |              |              | 70                         | Armeka N#2              | АПТЕКА-ХОЛД.              |   |

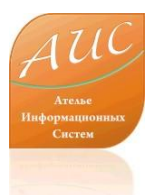

#### Выгрузка заказа товаров

| 🖁 Коми  | рческая служ    | ба —                |                  |                                                                      |                          |                    |               |                    |                |              |                |                  |                 |               |                           |
|---------|-----------------|---------------------|------------------|----------------------------------------------------------------------|--------------------------|--------------------|---------------|--------------------|----------------|--------------|----------------|------------------|-----------------|---------------|---------------------------|
| 🖳 Зака  |                 |                     |                  |                                                                      |                          |                    |               |                    |                |              |                |                  |                 | _             |                           |
| Потре   | бность в товаре | е Загрузить         | прайс-листы      | Привязать товары г                                                   | прайс-листов             | Расчет эконом. к   | оэф. Распреде | лить требования    | Сохранить      | Сформирова   | ать заказы 🛛 В | ыгрузить заказы  |                 |               |                           |
| Все стр | ооки заказов    | r Bi                | се заказчики     | Все товар                                                            | ные группы               | Bce not            | ставщики      | • Применить        | Настройки.     | Обновить     | данные         | История закилок  |                 |               |                           |
|         | Код<br>номенкл. | Товар               | Кол-во<br>заказ, | Кол-во авто.                                                         | Кол-во на<br>складе      | Кол-во к<br>заказу | Ср. расход    | Товарная<br>группа | 06.<br>accopt. | Кол-во прод. | Получ доход    | Поставщик        | Получатель      | Дата док.     | Цена                      |
| *       |                 |                     |                  |                                                                      |                          |                    |               |                    |                |              |                |                  |                 |               |                           |
|         |                 |                     |                  | Выгрузка зака<br>Поставщики<br>У АлтекаХод<br>У СИА (2)<br>У СИА (4) | инг (2)<br>инг (4) excel | Shared 🔀           |               |                    |                |              |                | С Товарные требо | вания           |               | 3                         |
| 4       |                 |                     |                  |                                                                      |                          | Сф                 | ормис         | ован               | ЫЙ             | зак          | аз             | може             | еледеаделе<br>Н | быть          | Стату                     |
|         | Подразделение   | Кол-во<br>заказа    | Код<br>номенкл.  | Формат экспор                                                        | ла                       | ВЫГ                | ружен         | в лю               | бой            | необ         | ходи           | ИЫЙ П            | оста            | вщику         | ,                         |
|         |                 |                     |                  | genezis<br>Файл экспорта                                             |                          | фор                | мат,          | для э              | того           | СИСТ         | ема в          | в АИС            |                 | гекарь        | >                         |
|         |                 |                     |                  | L:\Program File                                                      | s Vinto 5 ystem 5 tuc    | aovarree 8.1       | B MOM         | ент за             | авед           | ения         | ПОСТ           | авщи             | ка до           | олжны         |                           |
| <       |                 |                     |                  | SHF                                                                  |                          | быт                | Ь             | форм               | иро            | ваны         | С              | оотве            | ству            | ющие          |                           |
|         | Поставщик       | Цена с козф<br>изм. | Товар            |                                                                      | Выгрузить                | нас                | гройк         | и. Пр              | и этс          | DM, 3        | аказ           | каждо            | ого с           | клада         |                           |
|         |                 |                     |                  |                                                                      |                          | Вац                | лей а         | аптек              | и (и           | ли           | сети)          | MOX              | кет             | быть          |                           |
|         |                 |                     |                  |                                                                      |                          | выг                | ружен         | H B CBC            | ой фо          | орма         | т.             |                  |                 |               |                           |
|         |                 |                     |                  |                                                                      |                          |                    |               |                    |                |              |                | Код заказа       |                 | ние Поставщик | Сумы<br>зака              |
|         |                 |                     |                  |                                                                      |                          | Зака               | аз мо         | жет б              | ыть            | авто         | мати           | чески            | пер             | еслан         | 204,2<br>1 7734,<br>449,6 |
|         |                 |                     |                  |                                                                      |                          | ПОС                | гавщи         | ику н              | еско           | льки         | МИ             | спосо            | бамі            | и: по         | 605,5                     |
|         |                 |                     |                  |                                                                      |                          | эле                | ктрон         | ной п              | очте,          | чере         | es ftp         | или з            | shf.            |               | >                         |

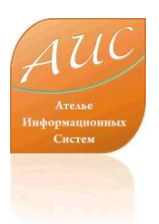

E A I

#### Отчет о заказанном товаре

#### 😸 Ожидаемые поступления

|     | Наименование товара                                      | Кол-во         | Цена<br>закуп. | Дата<br>требования | Подразделение | Поставщик      | Статус требования                | Статус строки<br>требования | Код<br>требования               | Номер<br>требования | Код<br>внеш.<br>КЛС |
|-----|----------------------------------------------------------|----------------|----------------|--------------------|---------------|----------------|----------------------------------|-----------------------------|---------------------------------|---------------------|---------------------|
| •   | L-тироксин табл. 100мкг N100 (Berlin-Chemie AG/Menari    | 3,00           | 19,42          | 08.03.2008         | Аптека №2     | POCTA          | Полное размещение заказов        | Увеличено кол-во            | 182                             | 72                  | 1                   |
|     | Абомин табл. 50000 ME N10 (Мосхимфармпрепараты Р         | 1,00           | 34,94          | 08.03.2008         | Аптека №2     | Сиа            | Частичное размещение заказов     | Увеличено кол-во            | 179                             | 72                  |                     |
|     | Абомин табл. 50000 ME N10 (Мосж Абомин табл. 50000 М     | Е N10 (Мосхимф | армпрепараты   | Россия)            | Аптека №2     | АПТЕКА-ХОЛДИНГ | Частичное размещение заказов     | Увеличено кол-во            | 179                             | 72                  |                     |
|     | Адельфан эзидрекс табл.N10 (Novartis P/Sandoz Швейц      | 8,00           | 12,09          | 08.03.2008         | Аптека №2     | Сиа            | Частичное размещение заказов     | Удовлетворено               | 179                             | 72                  | 1                   |
|     | Адельфан эзидрекс табл.N10 (Novartis P/Sandoz Швейц      | 6,00           | 12,09          | 08.03.2008         | Аптека №2     | Сиа            | Полное размещение заказов        | Удовлетворено               | 180                             | 73                  |                     |
|     | Актовегин р-р д/ин (амп) 80 мг/2 мл N25 (Nycomed Aust    | 3,00           | 729,85         | 08.03.2008         | A             |                | Паститиное разлінещенине саказов | Одорлотророно               | 170                             | 72                  |                     |
|     | Атенолол табл. 100мг N30 (Фармстандарт-Уфавитами         | 2,00           | 13,86          | 08.03.2008         | Агтека №2     | АПТЕКА-ХОЛДИНГ | Частичное размещение заказов     | Уменьшено кол-во            | 179                             | 72                  |                     |
|     | Бифидумбактерин лиоф.пор.д/сусп.(фл.) 5 доз N10 (Па      | 5,00           | 45,08          | 08.03.2008         | MENOCE        |                | INNOBAHING 32                    | аказа на                    | Tenk                            | линал               | пе                  |
|     | Глиатилин капс.0.4 г N14 (Italfarmaco Италия)            | 1,00           | 414,03         | 08.03.2008         | Аптека №2     |                | Частичное размещение заказов     | Уменьшено кол-во            |                                 | 72                  |                     |
|     | Глиатилин капс. 0.4 г N14 (Виталфарм ЗАО Россия)         | 2,00           | 474,21         | 08.03.2008         | Amere         | ο ΓΟ Ο ΟΤΟ     | опа булет                        | лоступен                    |                                 | let                 | 0                   |
|     | Дюфалак сироп 200 мл (Solvay Pharmaceuticals B.V. Ни     | 2,00           | 190,74         | 08.03.2008         | Агтека №2     | АПТЕКА-ХОЛДИНГ | Частичное размещение заказов     | Удовлетворено               | 179                             | 72                  | Ŭ                   |
|     | Мовалис табл.15 мг N20 (Boehringer Ingelheim internation | 1,00           | 65,56          | 08.03.2008         | зака:         | занном         | товаре. Исг                      | 10ЛЬЗУЯ                     | <b><b>JTOT</b><sup>79</sup></b> | отче                | Т.                  |
|     | Нистатин табл. п/о 500000 ЕД N20 (Белмедпрепараты        | 18,00          | 12,46          | 08.03.2008         | аттека №2     | Генезис        | Частичное размещение заказов     | Удовлетворено               | 179                             | 72                  | 1                   |
|     | Сонапакс драже 25 мг N60 (Jelfa SA Польша)               | 2,00           | 66,63          | 08.03.2008         | «пер          | востоль        | ьник» сможе                      | т постави                   | ИТЬ КЈ                          | лиен.               | га                  |
|     | Церебролизин р-р д/ин 1 мл N10 (Еbewe Австрия)           | 12,00          | 340,34         | 08.03.2008         | Агтека №2     | АПТЕКА-ХОЛДИНГ | Частичное размещение заказов     | Удовлетворено               | 179                             | 72                  |                     |
|     |                                                          |                |                |                    | В ИЗВ         | Becthoci       | гь о сроках и                    | составе                     | ОЖИД                            | цаемо               | ОИ                  |
| <   |                                                          |                |                |                    | DOOT          |                | -                                |                             |                                 |                     | 3                   |
| 540 |                                                          |                |                |                    |               | авки.          |                                  |                             |                                 |                     |                     |

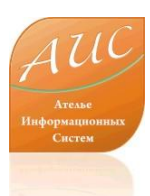

# Формирование приходных документов

| Се 22:07.2003 № по       Оставщик       Получатель       Сумма         63       32       22:07.2003       22:07.2003       Сив       Аптека №2       204.20         70       33       22:07.2003       22:07.2003       Аптека №2       7734.21         71       34       22:07.2003       Генезис       Аптека №2       449.68         72       35       22:07.2003       22:07.2003       Р       Создать приходный документ       605.55         На основании заказа конкретному поставщику, менеджер может сформировать приходные документы.         0       Опция       значительно       упрощает       Эта         0       приходования товара.       Опция       значительно       Упрощает                                                                                                    | 🔛 3aı     | казы товај          | oa y  | поставщин | (OB           |                                |                                                     |                                                                  |                                              |                                      |
|----------------------------------------------------------------------------------------------------|-----------|---------------------|-------|-----------|---------------|--------------------------------|-----------------------------------------------------|------------------------------------------------------------------|----------------------------------------------|--------------------------------------|
| Дата созд.       Применить         ©       22.07.2003       №         Код       Номер       Дата<br>созд.       Дата<br>изм.       Поставщик       Получатель       Сумма         69       32       22.07.2009       22.07.2009       Сиа       Аптека №2       204.20         70       33       22.07.2009       22.07.2009       Аптека №2       734.21         1       34       22.07.2009       22.07.2009       Генезис       Аптека №2       449.68         72       35       22.07.2009       Р. Создать приходный документ       605.55         На       основании       заказа       конкретному<br>поставщику,       менеджер       может         сформировать       приходные       документы.       Эта<br>опция       значительно       упрощает       процесс         приходования       товара       совара       опция       значительно       опроцесс | : 🚅 🕻     | ×   🖨 🗋             | 12    | 2 🛛 🍸 🕎   | <b>K</b>      |                                |                                                     |                                                                  |                                              |                                      |
| Код         Номер         Дата<br>созд.         Дата<br>изм.         Поставщик         Получатель         Сумиа           63         32         22.07.2009         22.07.2009         22.07.2009         22.07.2009         204.20           70         33         22.07.2009         22.07.2009         Аптека №2         204.20           71         34         22.07.2009         22.07.2009         Аптека №2         443,68           72         35         22.07.2009         22.07.2009         Р         Создать приходный документ         605.55                                                                                                    | Дата<br>с | созд.<br>22.07.2009 | ~     | по 🔲2     | 2.07.2009 💌   |                                | Применить                                           |                                                                  |                                              |                                      |
| 69       32       22.07.2009       22.07.2009       Аптека №2       204.20         70       33       22.07.2009       22.07.2009       Аптека №2       7734.21         71       34       22.07.2009       22.07.2009       Генезис       Аптека №2       449.68         72       35       22.07.2009       22.07.2009       Р       Создать приходный документ       605.55         На основании заказа конкретному поставщику, менеджер может сформировать приходные документы. Эта опция значительно упрощает процесси приходования товара.                                                                                                    |           | Код                 | *   F | Номер     | Дата<br>созд. | Дата<br>изм.                   | Поставщик                                           | Получатель                                                       | Сумма                                        |                                      |
| 70       33       22.07.2009       22.07.2009       Аптека №2       7734,21         71       34       22.07.2009       22.07.2009       Генезис       Аптека №2       449,68         72       35       22.07.2009       22.07.2009       Р       Создать приходный документ       605,55         На основании заказа конкретному поставщику, менеджер может сформировать приходные документы. Эта опция значительно упрощает процесси приходования товара.                                                                                                    |           |                     | 69    | 32        | 22.07.2009    | 22.07.2009                     | Сиа                                                 | Аптека №2                                                        | 204,20                                       |                                      |
| 71       34       22.07.2009       Генезис       Агтека №2       449.68         72       35       22.07.2009       22.07.2009       Р       Создать приходный документ       605.55         На основании заказа конкретному поставщику, менеджер может сформировать приходные документы. Эта опция значительно упрощает процесси приходования товара.                                                                                                    |           |                     | 70    | 33        | 22.07.2009    | 22.07.2009                     | АПТЕКА-ХОЛД                                         | Аптека №2                                                        | 7 734,21                                     |                                      |
| <ul> <li>72 35 22.07.2009 22.07.2009 Р создать приходный документ 605,55</li> <li>На основании заказа конкретному поставщику, менеджер может сформировать приходные документы. Эта опция значительно упрощает процесси приходования товара.</li> </ul>                                                                                                    |           |                     | 71    | 34        | 22.07.2009    | 22.07.2009                     | Генезис                                             | Аптека №2                                                        | 449,68                                       |                                      |
| На основании заказа конкретному<br>поставщику, менеджер может<br>сформировать приходные документы. Эта<br>опция значительно упрощает процесс<br>приходования товара.                                                                                                    | •         |                     | 72    | 35        | 22.07.2009    | 22.07.2009                     | Р( Создать                                          | приходный документ                                               | 605,55                                       |                                      |
|                                                                                                    |           |                     |       |           |               | На<br>пос<br>сфо<br>опц<br>при | основ<br>тавщику<br>ормирова<br>ция зна<br>іходован | зании зака<br>менед<br>ать приходны<br>чительно уг<br>ия товара. | за конкр<br>жер м<br>е документ<br>трощает г | етному<br>иожет<br>ъ. Эта<br>процесс |

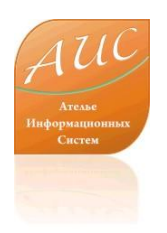

### Ателье Информационных Систем

Россия г. Москва ул. Шоссейная, д. 19, к. 3, офис 278, тел. +7 (495) 649-65-75. факс +7 (495) 649-65-75. e-mail: <u>info@a-is.ru</u> сайт: <u>www.a-is.ru</u>